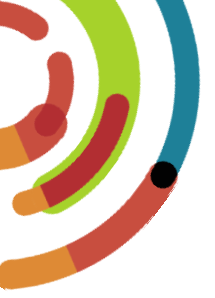

## RQSUCH

<u>R</u>elevé <u>a</u>uotidien de la <u>s</u>ituation à l'<u>u</u>rgence et en <u>c</u>entre <u>h</u>ospitalier. Inscription des variables NSA au tableau de bord des lits.

Formation des utilisateurs administratifs et cliniques, volet hospitalier. Hôpital Maisonneuve-Rosemont, Hôpital Santa Cabrini et Institut Universitaire de santé mentale de Montréal.

Paula Furfaro, spécialiste en procédés administratifs Février 2018 Centre intégré universitaire de santé et de services sociaux de l'Est-del'Île-de-Montréal QUÉDEC & &

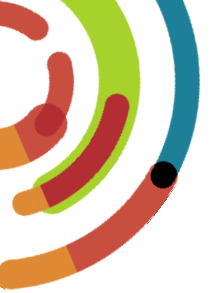

#### OUTIL INFORMATIQUE POUR LA SAISIE DES VARIABLES: CLINIBASE CI

|                              | Clinico - administratif                   | x |
|------------------------------|-------------------------------------------|---|
| Clinibase Cl<br>(Production) | Code d'utilisateur:         Mot de passe: | r |
|                              |                                           |   |

Centre intégré universitaire de santé et de services sociaux de l'Est-del'Île-de-Montréal OUÉDEC 🐼 🐼

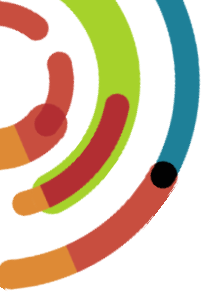

## 2 façons de saisir

\* \*

Québec

| Outils de saisie de l'information | 1) <u>Poste de l'unité de soins</u> :<br>• Tableau des lits                                             |  |  |
|-----------------------------------|----------------------------------------------------------------------------------------------------|--|--|
|                                   | <ul> <li>2) <u>Autre poste informatique</u>:</li> <li>Application « Admission/inscription »</li> </ul>  |  |  |
| Besoin d'un code d'accès?         | Oui                                                                                                    |  |  |
| Qui gère les codes accès?         | Pilotes service admission<br>HMR: 252-3400, poste 3513<br>HSCO: 252-6000, poste 7249                    |  |  |
|                                   | Centre intégré<br>universitaire de santé<br>et de services sociaux<br>de l'Est-de-<br>l'Île-de-Montréal |  |  |

#### **TABLEAU DES LITS**

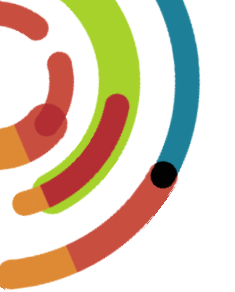

#### Outil technologique « organisationnel » où sont saisies les « variables » pour le tableau de bord RQSUCH

| 🗖 Tableau des lits - Höpital Maisonneuve-Rosemont - Production                                                                                                    |                                                                                                    |                                                                                                    |                                                                                                    |  |
|----------------------------------------------------------------------------------------------------|----------------------------------------------------------------------------------------------------|----------------------------------------------------------------------------------------------------|----------------------------------------------------------------------------------------------------|--|
| 📄 🔃 🔃 🙀 🗓 🐂 Installation / Unité <tous> 👻 État du II: <tous> 👻 État du II: <tous> 👻 Fâtres Tous 💌</tous></tous></tous>                                                                                                    |                                                                                                    |                                                                                                    |                                                                                                    |  |
| Vue d'ensemble SALLE H31 ONCO MUHT- Unité transitoire                                                                                                    | M1CA - Chirurgie ambulatoire CSA M10AB M10CD                                                                                                    | M10 - Court-séjour M2C - Unité coronarienne                                                                                                    | M2HO - Unité pré-opératoire M2JO - Chirurgie d'un jour M2S - Soins intensifs                                                                                                    |  |
| M3AB - Brève d'hospitalisation M3C M4AB M4CD M5                                                                                                    | MSCD M6AB M6CD M6CS - Court-séjour                                                                                                    | M6GR - Greffe rénale M7AB M7C - Sal                                                                                                    | e d'accouchement M7D - Pouponnière néo-nat. M7PG - Pouponnière générale                                                                                                    |  |
| M8AB M8CD - Pédiatrie M8 JO - Soins d'un jour pédiatrie                                                                                                    | M8PS - Soins intensifs pédiatrie M9AB M9CD I                                                                                                    | R1C R1CA - Chir. ambulatoire Ros. R1JO                                                                                                    | R2A R2C R2CI - Ros. soins intermediaires psy R4A - Ros. soins palliatifs                                                                                                    |  |
| MUHT- Unité transitoire (Tél.: 2760)                                                                                                    |                                                                                                    | Sommaire(20): Lib=2 Occ=18 Aut=0 F                                                                                                    | er-0 Blo-0 Rés-0 Prévision: Adm-0 Tf A-0 Dép-0 Tf D-0 Cong. sign.=0                                                                                                    |  |
| M00180-01         M00180-02           Lit non prêt         Lit prêt           GAS +         X                                                                                                    | Into 103-01         II           1006040         Ion6-01-22 13:20           1006040         Ion6-01-22 13:20           Into SELLA, GUISEPPE         M 73           ICOLTE NON NFECTEUSE         M 73           DR MAGGIO, DAVIDE         M 73           GAS         M 9000           OCCC         Sexes:           OCCC         Sexes:           SP         SP           S1727, 3, et                                                                                                    | 21         M0104-01         21           2016-01-12         14:55           553199         016-01-01           2016-01-12         14:55           0         016-01-01           2017         016-01-01           2018         016-01-01           2019         016-01-01           2019         016-01-01           2019         016-01-01           2019         016-01-01           2019         016-01-01           2019         016-01-01           2019         016-01-01           2019         016-01-01           2019         016-01-01           2019         016-01-01           2019         016-01-01           2019         016-01-01           2019         016-01-01           2019         016-01-01           2019         016-01-01           2019         016-01-01           2019         016-01-01           2019         016-01-01           2019         016-01-01           2019         016-01-01           2019         016-01-01           2019         016-01-01           2019         016-01-0                                                                                                    | So 19:400     Mo104-02     Ø I       M 56     SA     Orde-0.3 10:14       FAUTELIX, AACOUES     M 73       C     SA       DB LAPONTE, JACQUES     SA       OCC     Sexe: X Ø       S.S. OMICILE, 0, Nut, uro     SA                                                                                                    |  |
| Imoto4-04     I       Imoto4-04     I       Imoto4-04     I       Imoto5-01     I       Imoto5-01     Imoto5-01       Imoto5-01     Imoto5-01       Imoto5-01     Imoto5-01       Imoto5-01     Imoto5-01       Imoto5-01     Imoto5-01       Imoto5-01     Imoto5-01       Imoto5-01     Imoto5-01       Imoto5-01     Imoto5-01       Imoto5-01     Imoto5-01       Imoto5-01     Imoto5-01       Imoto5-01     Imoto5-01       Imoto5-01     Imoto5-01       Imoto5-01     Im | 4         100105-02         1         1010-02         11           571352         1016-01-18 10:20         M0105-03         1362435           6         MELLEUR, RAYMONDOE         F         73           7         MELOFARACE DOESTIVE         M0105-02         M02 04:00, NC           6A         DOCC         Sexes: X         SA         SA           5: Iode, RÉSIDENCE PRIVÉE, NON, O., COTO, TS, SI         SA         S: SOINS PA                                                                                                    | Image: State State | 19 16:47<br>M \$10         M0107-01         I         1           1406120         D016-01-21 12:00<br>GRILL BEAUVAIS, SA         F         20           SA         GRILL BEAUVAIS, SA         F         20           SA         CC         Sexe: M Ø         SA           SC         So         S: DOMICILE, 0, Endo, Néphro         SA |  |
| Imotor.os         I           1773947         2016-01-19 17:55           ARIAS DELGADO, JOSE         36           Mehamoue cirrendos non Al<br>DR DURNAGE GOEJ         SA           OCC         Sexe: X           S: DOMICILE, 0         SA                                                                                                    | Imoto8-o1         Imoto8-o1         Imoto8-o1         Imoto8-o2           Imoto8-o1         Imoto8-o1         Imoto8-o1         Imoto8-o2         1385476           Imoto8-o1         Imoto8-o1         Imoto8-o1         Imoto8-o2         1385476           Imoto8-o1         Imoto8-o1         Imoto8-o1         Imoto8-o1         1385476           Imoto8-o1         Imoto8-o1         Imoto8-o1         Imoto8-o1         1385476           Imoto8-o1         Imoto8-o1         Imoto8-o1         Imoto8-o1         1385476           Imoto8-o1         Imoto8-o1         Imoto8-o1         Imoto8-o1         Imoto8-o2         1385476           Imoto8-o1         Imoto8-o1         Imoto8-o1         Imoto8-o1         Imoto8-o2         Imoto8-o2 <td>I         M0108-03         I           GERARD         M         74           6±0 (s.k)         M         74           0: X         SA         SA           c: X         SA         SA</td> <td>22 16:23<br/>1741819 2 10:1-22 18:09<br/>1741819 2 10:1-22 18:09<br/>C<br/>SA<br/>SA<br/>SA<br/>SA<br/>SA<br/>SA<br/>SA</td> | I         M0108-03         I           GERARD         M         74           6±0 (s.k)         M         74           0: X         SA         SA           c: X         SA         SA                                                                                                    | 22 16:23<br>1741819 2 10:1-22 18:09<br>1741819 2 10:1-22 18:09<br>C<br>SA<br>SA<br>SA<br>SA<br>SA<br>SA<br>SA                                                                                                    |  |
|                                                                                                    |                                                                                                    |                                                                                                    |                                                                                                    |  |

Centre intégré universitaire de santé et de services sociaux de l'Est-del'Île-de-Montréal QUÉDEC & T

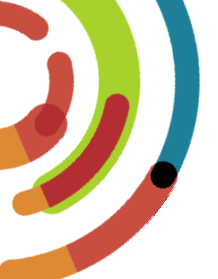

#### **OUTIL CLINIBASE CI**

#### Saisie d'une condition de séjour au dossier de l'usager

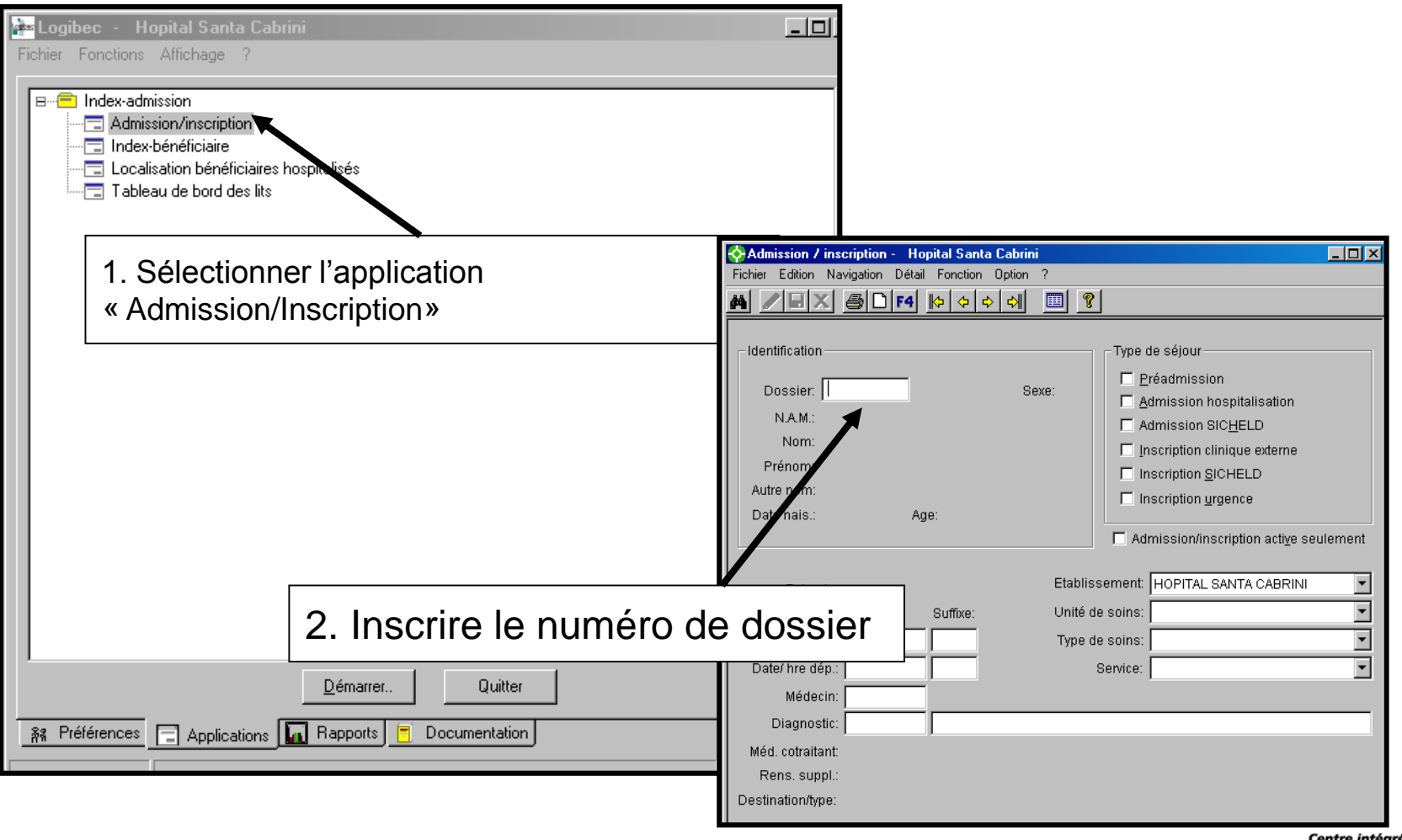

Centre intégré universitaire de santé et de services sociaux de l'Est-del'Île-de-Montréal QUÉDEC 🏘 🔯

#### Sélectionner le « séjour » de l'usager

| Admission / inscription<br>Fichier Edition Navigation          | on - Hopital Santa Cabrin<br>n Détail Fonction Option<br>] F4 kp | i<br>?<br>III <b>?</b>                                 |                                                                                        | •                                                         |                                                                                                    | U                          |
|----------------------------------------------------------------|------------------------------------------------------------------|--------------------------------------------------------|----------------------------------------------------------------------------------------|-----------------------------------------------------------|----------------------------------------------------------------------------------------------------|----------------------------|
| Dossier:                                                       | s                                                                | exe: Admission                                         | Fichier Edition Navigation D                                                           | Hopital Santa Cabr<br>étail Fonction Optio<br>슈 (수 수 수 수) | ini<br>n ?<br>∫ Ⅲ <b>?</b>                                                                                                   |                            |
| Nom:<br>Prénom:<br>Autre nom:<br>Date nais.:                   | 3. Clique<br>lunettes                                            | r sur l'icône des                                      | seulemi<br>Prénom: FRANCESCA                                                           | * note<br>XAVIER                                          | Sexe: F                                                                                                    | Ilisation<br>LD<br>externe |
| Episode:<br>N° admission:<br>Date/ hre adm :                   | Suffixe:                                                         | Etablissement: HOPITAL SANTA CABRIN<br>Unité de soins: | Autre nom:<br>Date nais.: 1921-06-06                                                   | Age: 88                                                   | Inscription urgence     Admission/inscriptio                                                                                 | e<br>on acti <u>v</u> e    |
| Date/ hre dép.:<br>Médecin:<br>Diagnostic:<br>Méd. cotraitant: |                                                                  | Service:                                               | Chambre: SIN-05<br>Episode: 147449<br>N° admission: 011641<br>Date/ hre adm.: 2010-03- | Suffixe:                                                  | Etablissement: HOPITAL SANTA<br>Unité de soins: Soins intensifs<br>Type de soins: Soins de courte<br>Service: Médecine génér | CABRIN<br>durée<br>ale     |
| Rens. suppl.:                                                  |                                                                  |                                                        | Médecin: ANTS                                                                          | ANTONESCU, S                                              | SER BAN                                                                                                    |                            |

Centre intégré universitaire de santé et de services sociaux de l'Est-de-l'Île-de-Montréal Québec 🕯 🕯

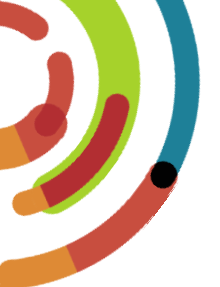

#### Sélectionner le «séjour» de l'usager

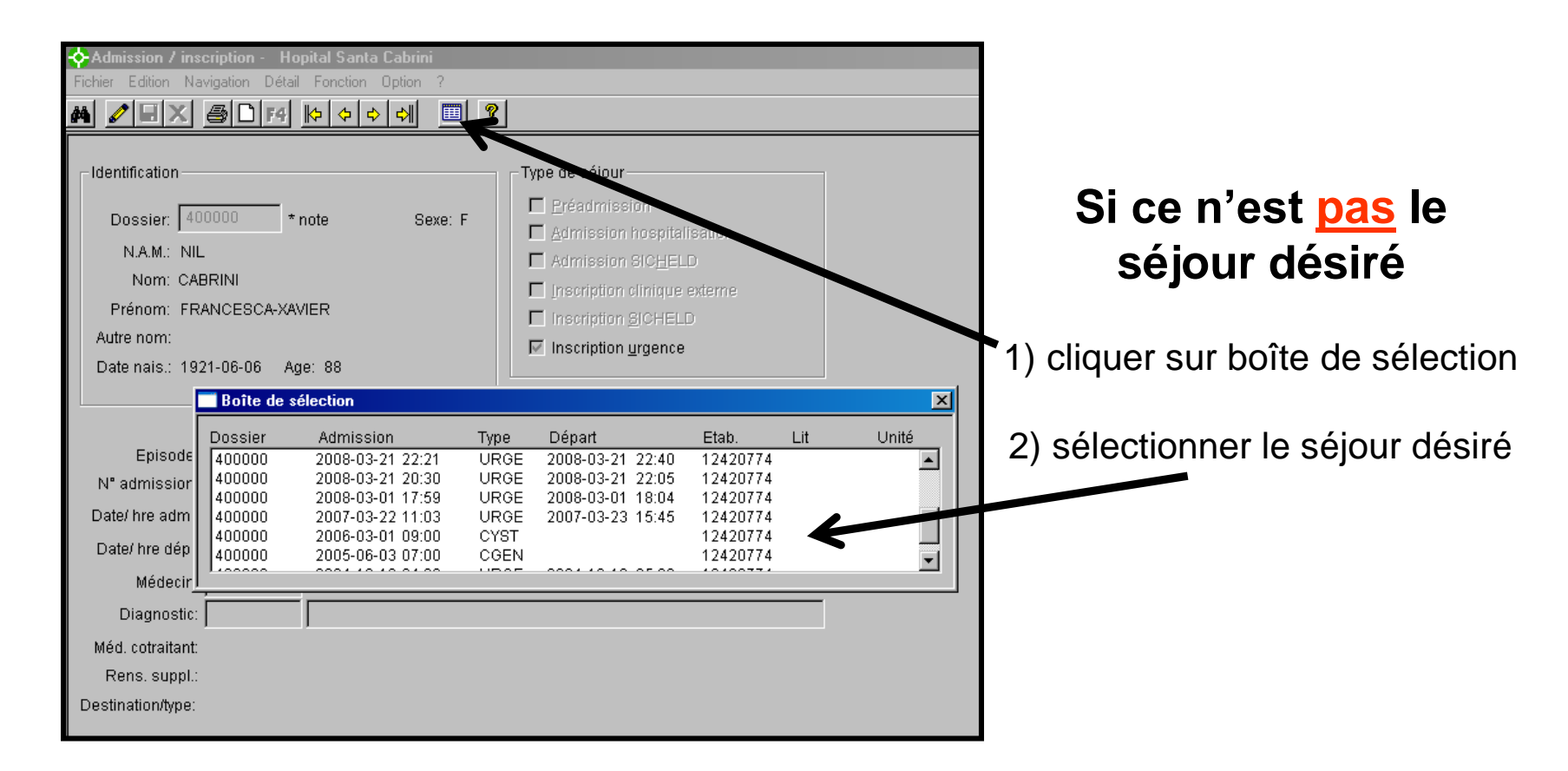

Centre intégré universitaire de santé et de services sociaux de l'Est-del'Île-de-Montréal QUÉDEC & &

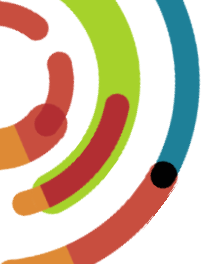

# On peut aussi inscrire une variable directement par le tableau de bord des lits.

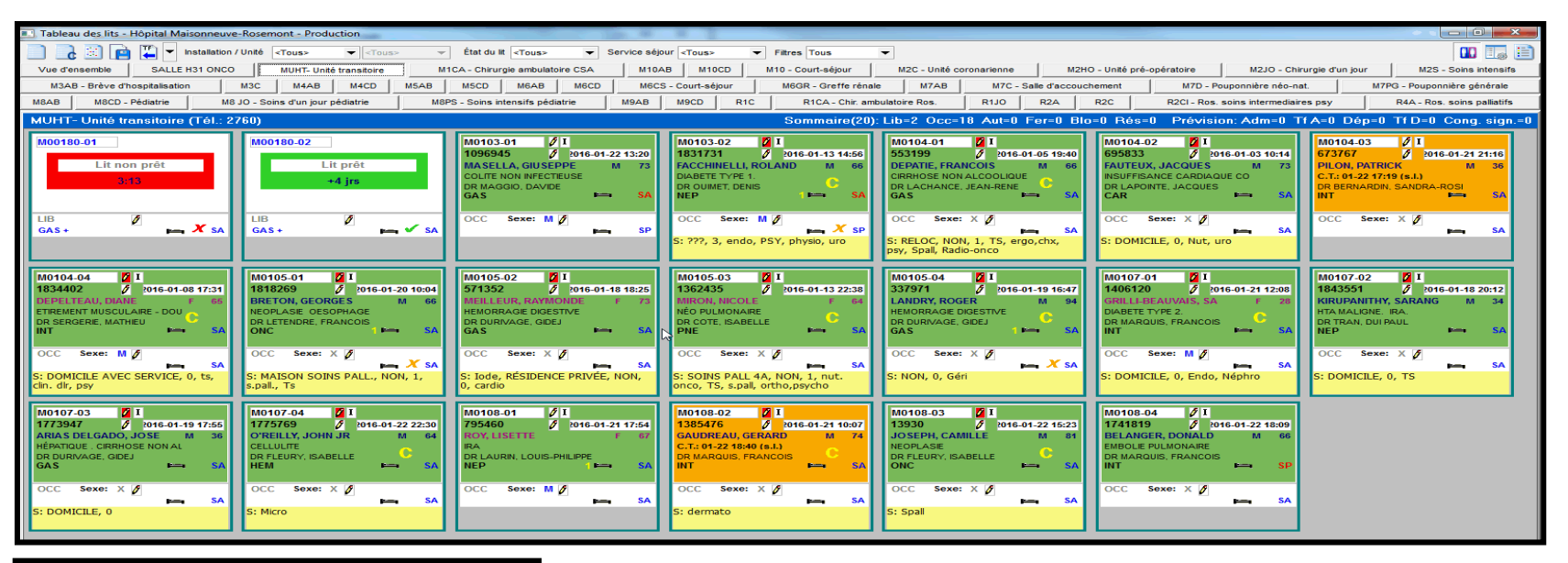

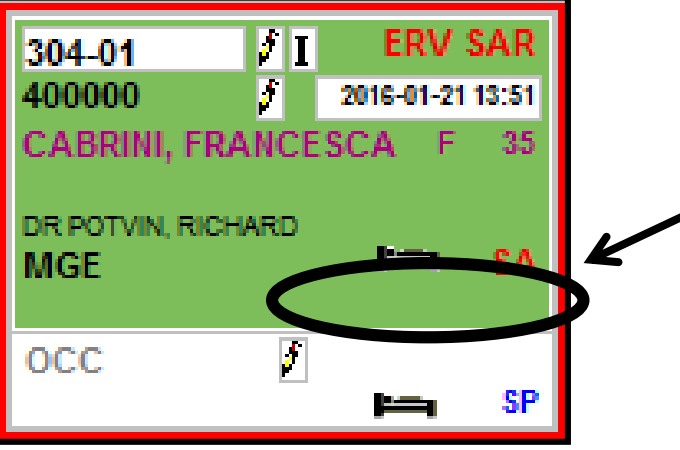

Pour inscrire une variable, on doit cliquer dans l'espace en-dessous du symbole du petit lit noir.

> Centre intégré universitaire de santé et de services sociaux de l'Est-del'Île-de-Montréal QUÉDEC & \*

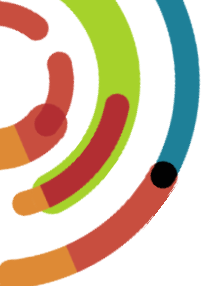

#### Une fois dans le dossier de l'usager et le séjour désiré sélectionné, on poursuit avec l'inscription de la variable.

| 💠 Admission / inscription - Hopital Santa Cabrini 📃                                                                                                    |                                                                                                    |
|----------------------------------------------------------------------------------------------------|----------------------------------------------------------------------------------------------------|
| Fichier Edition Navigation Détail Fonction Option ?                                                                                                    | Admission / inscription - Hopital Santa Cabrini                                                                                                    |
|                                                                                                    | Fichier Edition Navigation Détail Fonction Option ?                                                                                                    |
| Identification       Type de séjour         Dossifr:       400000 * note         Sexe:       F         Admission       Admission         AM:       NIL         A. Sélectionner l'onglet       SichelD         « Détail »       Uterre                                                                          | Bénéficiaire         Bulletin de naissance         Condition de séjour         Condition de séjour         Dorgé temporaire         Derrade de placement         Dépôt         NA.M.: NIL         Nom: CABRINI         Lit occupé         Prénom FRANCES:         Autre rem:         Dédecin traitant         Médecin terenpleyent-vacences |
| Date nais.: 1921-06-06 Age: 88 Chambre: SIN-05 Episode: 147449 Etablissement: HOPITAL SANTA CABRINI                                                                                                    | 5. Sélectionner « Condition<br>de séjour »                                                                                                    |
| N° admission:       011641       Suffixe:       Unité de soins:       Soins intensifs         Date/ hre adm.:       2010-03-12       09:28       Type de soins:       Soins de courte durée         Date/ hre dép.:       Service:       Médecine générale         Médecin:       ANTS       ANTONESCU, SERBAN | Date/ hre dép.:     Fless. de paiement       Médecin:     ANTS       Visie externe     Visualiser inscription       Méd. cotraitant:     Rens. suppl.:                                                                                                    |
| Diagnostic: INSUFFISANCE CARDIAQUE<br>Méd. cotraitant:<br>Rens. suppl.:<br>Destination/type:                                                                                                    | Destination/type:<br>Centre intégré<br>universitaire de santé<br>et de services sociaux                                                                                                    |

Centre integre universitaire de santé et de services sociaux de l'Est-del'Île-de-Montréal

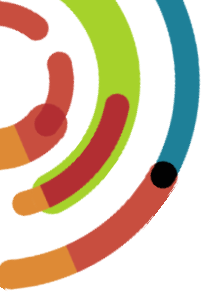

#### Création de la condition de séjour au dossier de l'usager

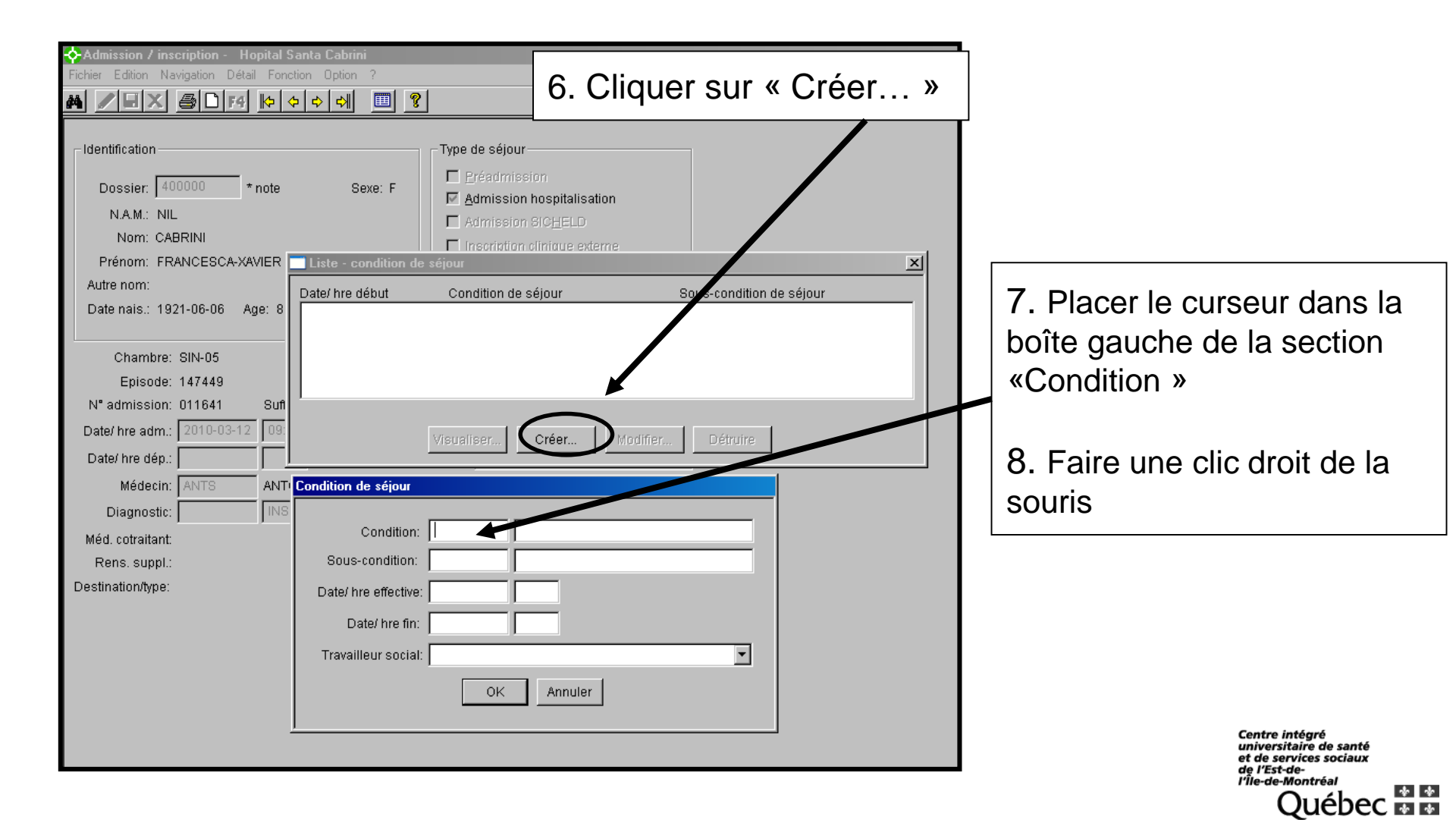

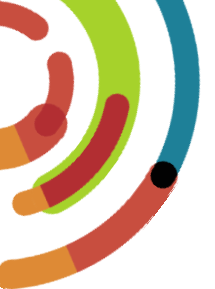

#### Choisir la condition de séjour appropriée

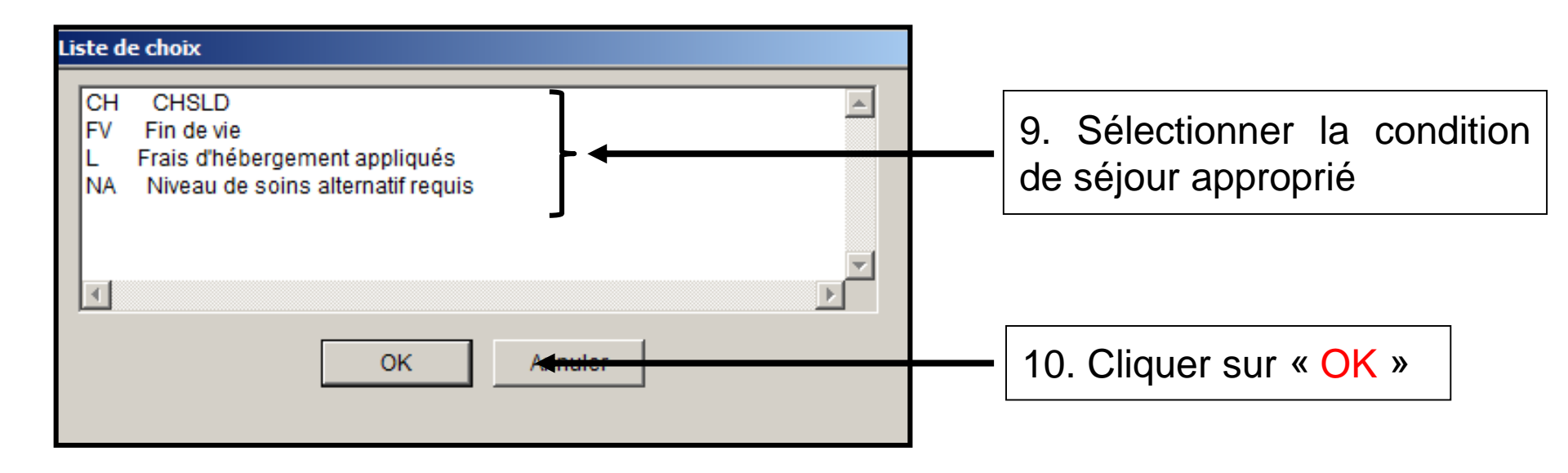

Centre intégré universitaire de santé et de services sociaux de l'Est-del'Île-de-Montréal QUÉDEC & &

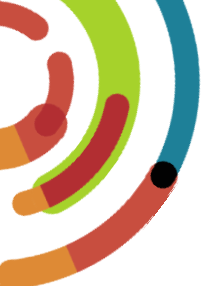

#### Création de la sous-condition de séjour

Québec 🕷 🕷

| 💠 Admission / inscription - Hopital                                                                                              | Santa Cabrini                      |                                                                                                    |
|----------------------------------------------------------------------------------------------------|------------------------------------|----------------------------------------------------------------------------------------------------|
| Fichier Edition Navigation Détail For                                                                                            | ction Option ?                     |                                                                                                    |
|                                                                                                    |                                    |                                                                                                    |
| _ Identification                                                                                                    | Type de séjour                     |                                                                                                    |
| Dossier: 400000 * note<br>N.A.M.: NIL<br>Nom: CABRINI<br>Prénom: FRANCESCA-XAVIER<br>Autre nom:<br>Date nais.: 1921-06-06 Age: 8 | Sexe: F          Préadmission      | 11. Placer le curseur<br>dans la boîte gauche                                                           |
| Chambre: SIN-05<br>Episode: 147449                                                                                               |                                    | condition »                                                                                             |
| N° admission:         011641         Suf           Date/ hre adm.:         2010-03-12         09           Date/ hre dép.:       | Visualiser Créer Modifier Détruire | 12. Faire une clic droit                                                                                |
| Médecin: ANTS ANT                                                                                                    | Condition de séjour                |                                                                                                    |
| Diagnostic:                                                                                                    | Condition:                         |                                                                                                    |
| Méd. cotraitant:                                                                                                    | Sous-condition                     |                                                                                                    |
| Destination/type:                                                                                                    |                                    |                                                                                                    |
|                                                                                                    |                                    |                                                                                                    |
|                                                                                                    |                                    |                                                                                                    |
|                                                                                                    | Travailleur social:                |                                                                                                    |
|                                                                                                    | OK Annuler                         |                                                                                                    |
|                                                                                                    |                                    | Centre intégré<br>universitaire de santé<br>et de services sociaux<br>de l'Est-de-<br>l'In-de-Montré al |

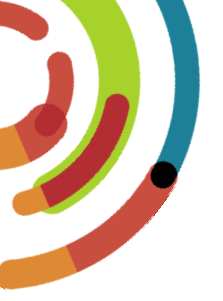

## **Choisir** la sous-condition (voir aide-mémoire)

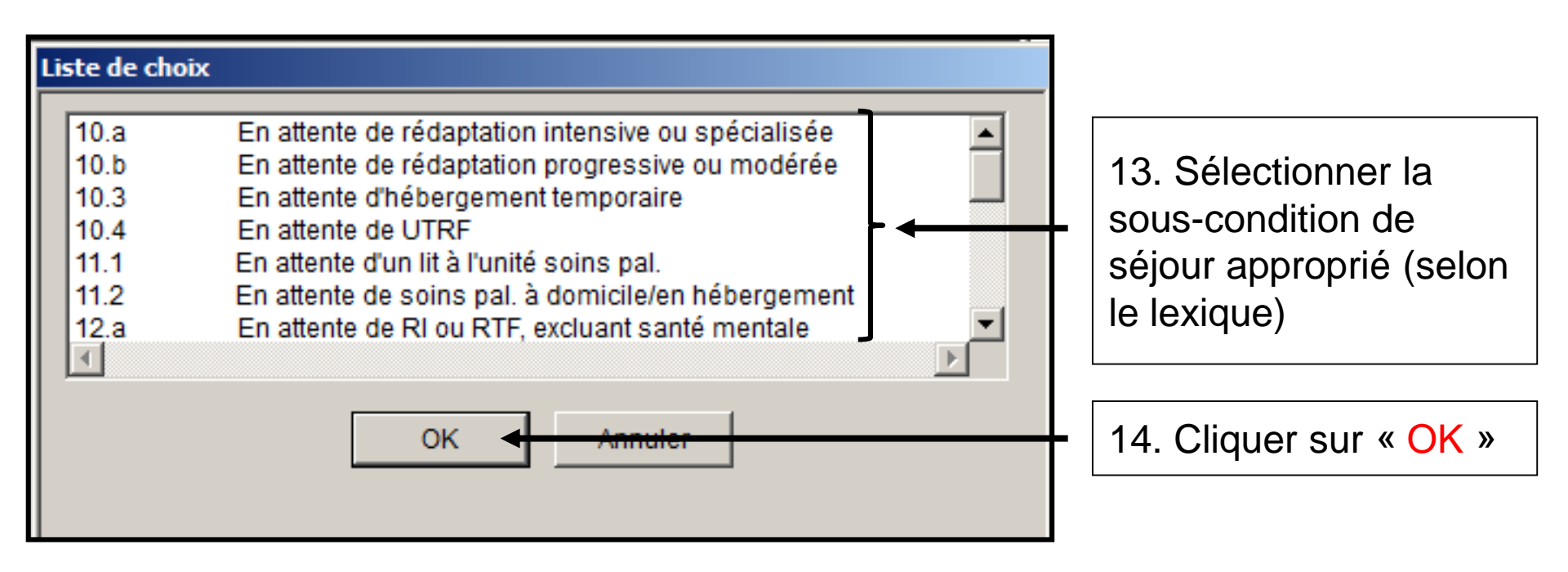

Centre intégré universitaire de santé et de services sociaux de l'Est-del'Île-de-Montréal Québec 🏟 🐼

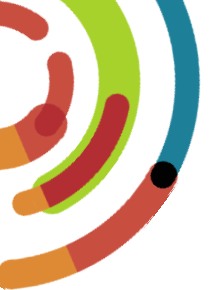

### **Inscrire la date effective**

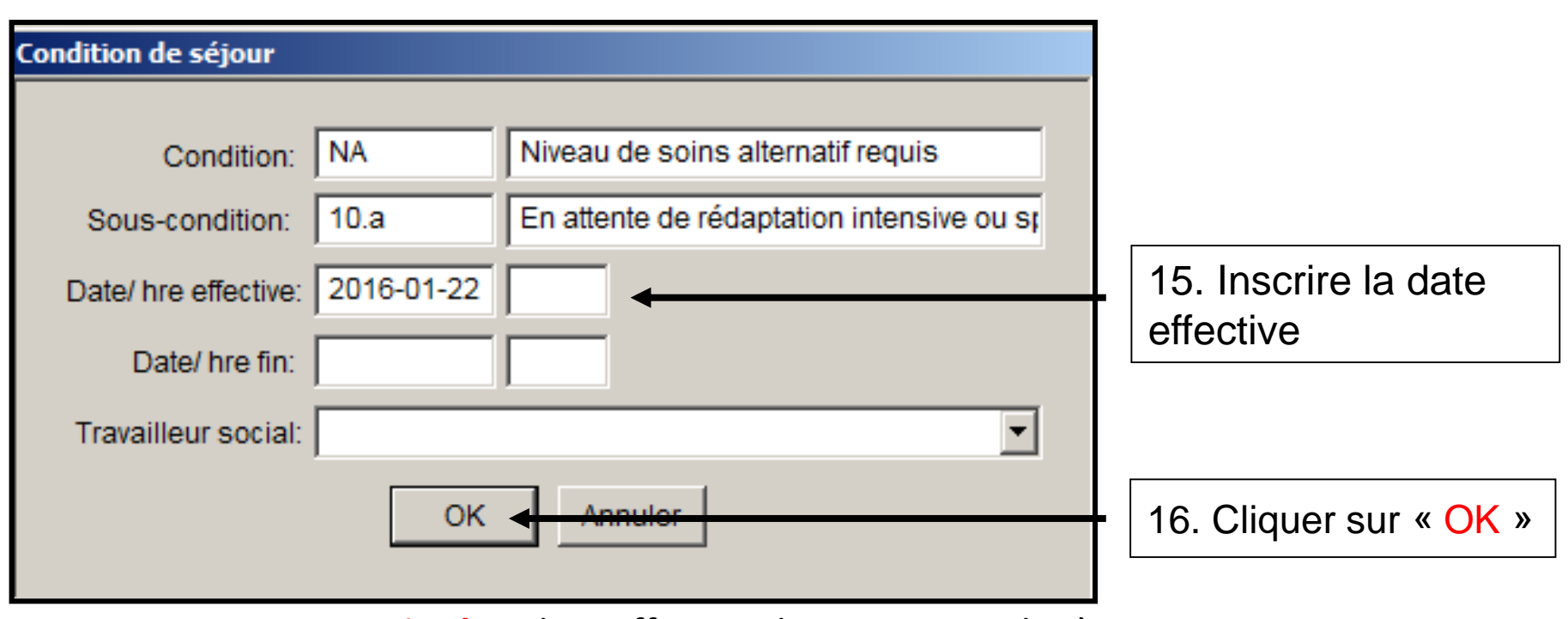

**Attention!** La date effective doit correspondre à la date que l'usager a eu le statut en question.

Centre intégré universitaire de santé et de services sociaux de l'Est-del'Île-de-Montréal QUÉDEC & T

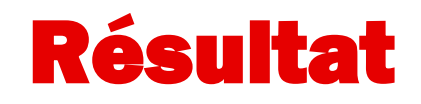

| Liste - condition de                | e séjour                                                    | X                                                                                                    |
|-------------------------------------|-------------------------------------------------------------|----------------------------------------------------------------------------------------------------|
| Date/ hre début<br>2016-01-21 13:53 | Condition de séjour<br>Niveau de soins alternatif requis    | Sous-condition de séjour<br>En attente de UTRF                                                         |
|                                     | La condition de séjour                                      | est maintenant inscrite au dossier de l'usager.                                                        |
|                                     | Visualiser Créer Modifie                                    | er Détruire                                                                                            |
| 304-01<br>400000                    | <ul> <li>Ø I ERV SAR</li> <li>Ø 2016-01-22 15:36</li> </ul> |                                                                                                    |
| CABRINI,<br>DR POTVIN,<br>MGE       | FRANCESCA F 35<br>RICHARD                                   | La condition et la sous-condition<br>de séjour apparaissent<br>automatiquement au tableau des<br>lits. |
| OCC                                 | F SP                                                        | Centre intégré<br>universitaire de<br>et de services s<br>de l'Est-de-                                 |

IJ

universitaire de santé et de services sociaux de l'Est-del'Île-de-Montréal Québec 🖬 🖬

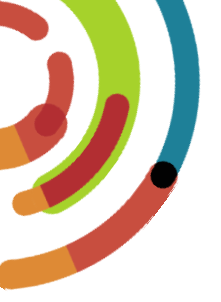

## Changer une condition de séjour

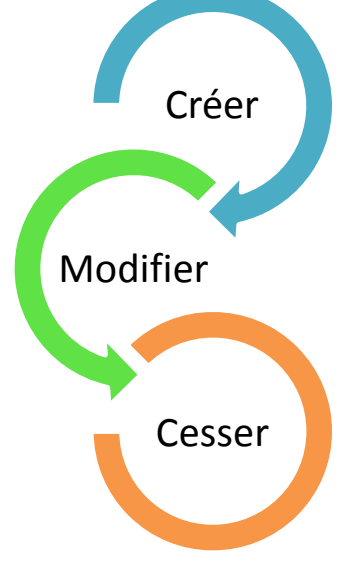

Selon l'évolution au dossier, l'usager pourrait changer de statut. Lorsqu'un usager change de statut, on doit changer la variable de l'usager au tableau de bord des lits.

> Centre intégré universitaire de santé et de services sociaux de l'Est-del'Île-de-Montréal

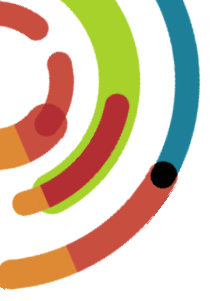

## Changer une condition de séjour

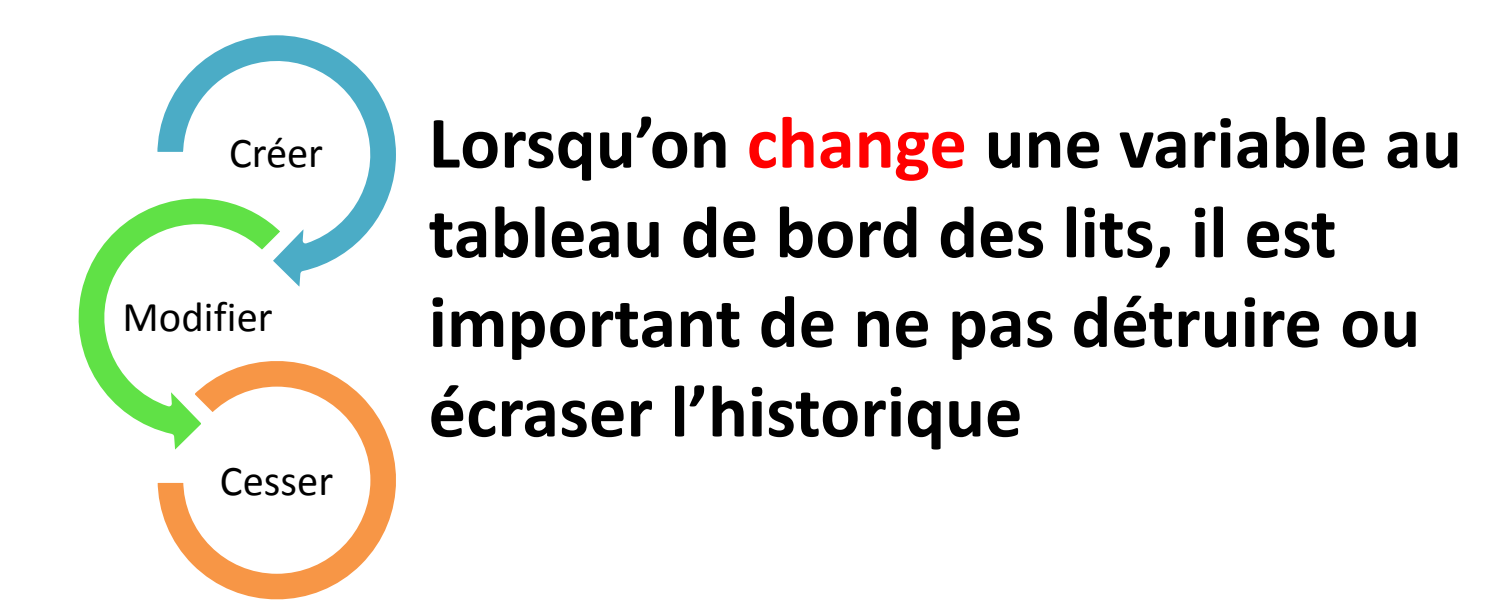

Centre intégré universitaire de santé et de services sociaux de l'Est-del'Île-de-Montréal

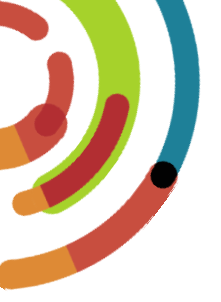

## Changer une condition de séjour

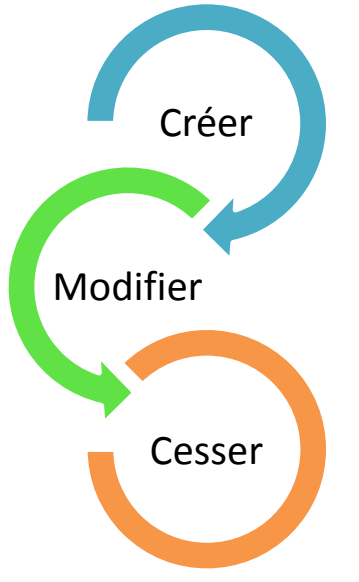

Ainsi, un changement de variable implique 2 actions:

- ✓ D'abord, on cesse la variable actuellement active.
- Puis, on crée la nouvelle variable.

Centre intégré universitaire de santé et de services sociaux de l'Est-del'Île-de-Montréal QUÉDEC

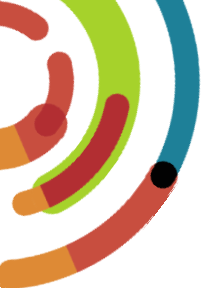

## **Cesser** une condition de séjour

| Admission / inscription - Hopital Santa Cabrini                                                                                                    |                                                                                                    |                                                 |
|----------------------------------------------------------------------------------------------------|----------------------------------------------------------------------------------------------------|-------------------------------------------------|
| Fichier Edition Navigation Détail Fonction Option ?                                                                                                    |                                                                                                    |                                                 |
| 🙀 🖉 🔲 🗶 🗐 🗗 🗗 🙀 🖉 🖉                                                                                                    |                                                                                                    |                                                 |
| Identification<br>ERV SAR<br>Dossier: 400000<br>N.A.M.: CABF80071711<br>Nom: CABRINI<br>Prénom: FRANCESCA<br>Autre nom:<br>Date nais: 1980-07-15<br>Age: 35 | Type de séjour         Eréadmission         Admission hospitalisation         Admission SICHELD         Inscription clinique externe         Inscription glCHELD         Inscription urgence |                                                 |
|                                                                                                    | Admission/inscription active seulement                                                                                                    | 1 Sélectionner la condition                     |
| Chambre: 304-01 Liste - condition de séjour<br>Episode: 135899<br>N° admission: 010063<br>Date/ hre adm.: 2016-0<br>Date/ hre dép.:                         | I×<br>tion de séjour<br>u de soins alternatif requis En attente de UTRF                                                                                                    | de séjour qui nécessite qui<br>doit être cessée |
| Médecin: POTR<br>Diagnostic: Visualise<br>Méd. cotraitant:<br>Rens. suppl.:<br>Destination/type:                                                            | er Créer Modifier                                                                                                    | 2. Cliquer sur « Modifier »                     |

Centre intégré universitaire de santé et de services sociaux de l'Est-del'Île-de-Montréal Québec <table-cell> 🕸

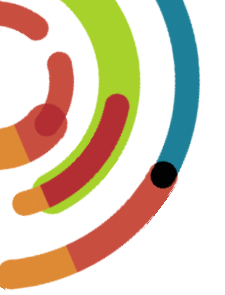

#### Inscrire la date de fin d'une condition de séjour

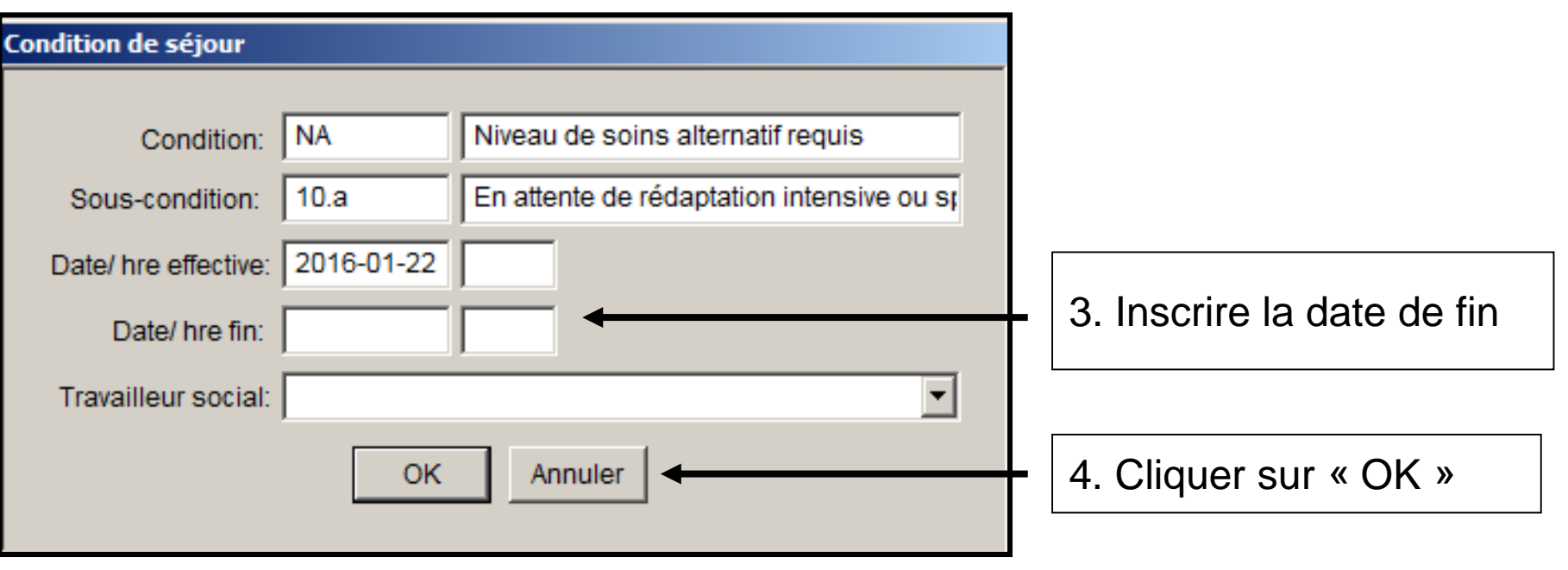

Attention! La date de fin doit correspondre à la date que le statut de l'usager a pris fin.

Centre intégré universitaire de santé et de services sociaux de l'Est-del'Île-de-Montréal QUÉDEC &

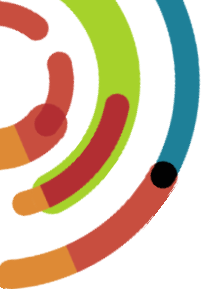

#### Lorsque cessée, on garde l'historique au dossier mais la variable n'est plus active au tableau des lits.

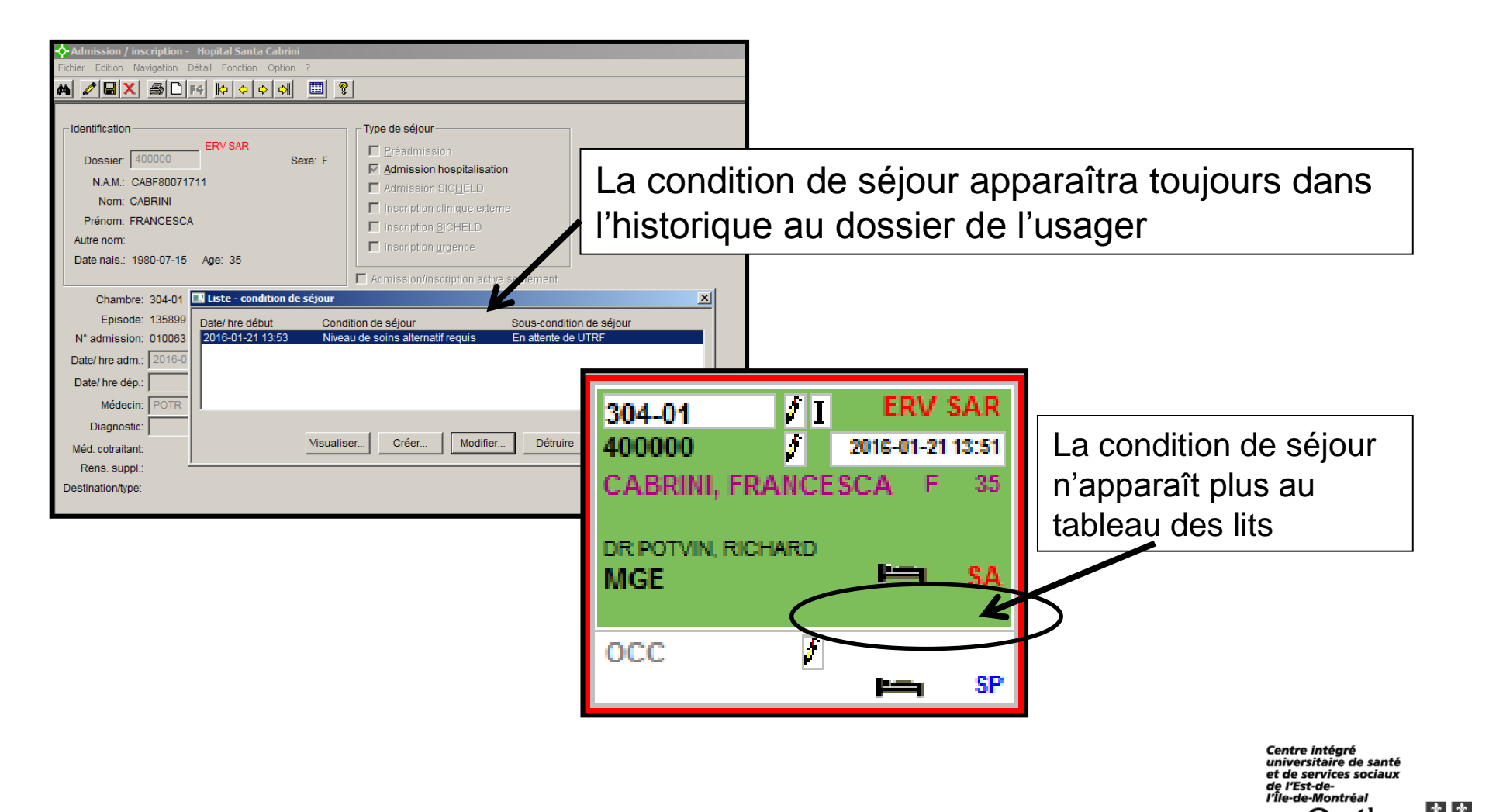

ebec 🔹 🔹

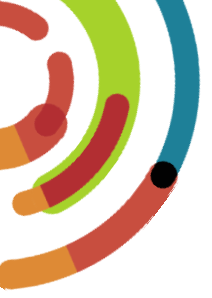

#### Une fois la variable précédente cessée, on peut maintenant inscrire la nouvelle variable selon les étapes décrites précédemment. .

Centre intégré universitaire de santé et de services sociaux de l'Est-del'Île-de-Montréal QUÉDEC & &

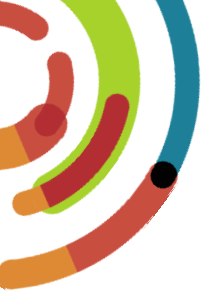

#### Détruire une condition de séjour

Une condition de séjour ne devrait être détruite que <u>lorsqu'il</u> <u>s'agit d'une erreur</u>.

L'historique effacé ne pourra pas être rétabli au dossier du patient.

| 💠 Admission / inscription - Hopital Santa Cabrini                                  |                                                                                                    |            |                                         |
|------------------------------------------------------------------------------------|----------------------------------------------------------------------------------------------------|------------|-----------------------------------------|
| Fichier Edition Navigation Détail Fonction Option ?                                |                                                                                                    |            |                                         |
| 🗕 🖉 🖬 🗶 🕘 🖸 🗗 🚺 🏷 🖨 💆                                                              | ?                                                                                                    |            |                                         |
| Identification<br>Dossier: 400000 ERV SAR<br>N.A.M.: CABF80071711<br>Nom: CABRINI  | Type de séjour         Préadmission         Admission hospitalisation         Admission SICHELD         Inscription clinique externe |            |                                         |
| Prenom: FRANCESCA                                                                  | Inscription SICHELD                                                                                                    | <b>1</b> . | Selectionner la condition               |
| Date nais: 1980-07-15 Age: 35                                                      | Inscription urgence                                                                                                    | do         |                                         |
|                                                                                    | Admission/inscription active seulement                                                                                               | ue ue      |                                         |
| Chambre: 304-01 Liste - condition de séjour<br>Episode: 135899 Date/ hre début Con | dition de séjour Sous-condition de séj                                                                                               | jour mo    | odification                             |
| N <sup>e</sup> admission: 010063 2016-01-21 13:53 Nive                             | au de soins alternatif requis En attente de UTRF                                                                                     | 2.         | Cliquer sur « Détruire»                 |
| Diagnostic: Visuali<br>Méd. cotraitant: Visuali                                    | ser Créer Modifier Détruire                                                                                                    |            | Admission                               |
| Destination/type:                                                                  |                                                                                                    |            | Voulez-vous détruire l'enregistrement ? |
|                                                                                    |                                                                                                    |            | Oui Non                                 |

Centre intégré universitaire de santé et de services sociaux de l'Est-del'Île-de-Montréal

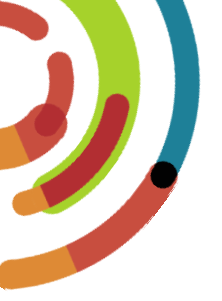

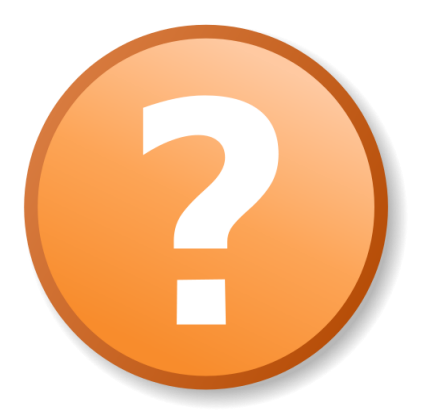

<u>Soutien technique pour les accès et navigation</u> dans les applications de LOGIBEC Tableau des lits et clinibase ci:

- Service admission HMR: 514-252-3400, poste 3513
- Service admission HSCO: 514-252-6000, poste 7249

Centre intégré universitaire de santé et de services sociaux de l'Est-del'Île-de-Montréal Québec 🏟 🏟